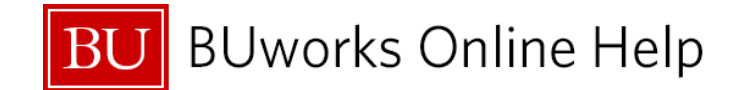

#### BW Job Aid: Funds Management (FM) Reports and Month-end / Year-end Reconciliation and Closing

#### Introduction

Reconciliation at the end of a period – whether it is at the end of a month or a fiscal year – requires careful examination of balances and the corresponding transactions that posted during that period. This document recommends a set of questions that should be asked and answered for any period-close. For each question, analysis steps are suggested and Funds Management Business Warehouse reports are recommended for use in the process of analyzing and answering the question.

## Procedure

- 1. Examine all period activity at the summary level to identify anything usual (apply a "reasonableness test"). This requires a good sense of expected revenue and expense amounts, by category, for a given period.
- 2. If anything unusual is identified, bring in additional detail to shed light on suspect transactions.

| Question                                                                                       | Review and Analyze                                                                                                    | Unrestricted and Restricted/Designated FM Reports <sup>1</sup> and Actions                                                                                                    |  |
|------------------------------------------------------------------------------------------------|----------------------------------------------------------------------------------------------------|----------------------------------------------------------------------------------------------------|--|
| <ol> <li>Are your balances<br/>reasonable? Examine<br/>both revenue and<br/>expense</li> </ol> | <ul> <li>a. Based on what you expected, and in comparison to the budgeted amount, does the total expense/revenue look reasonable?</li> <li>b. Does the balance of remaining open commitments at this point in time make sense?</li> </ul> | <ul> <li>Recommended for initial examination:</li> <li>Unrestricted Budget to Actual by Funds Center (FC) or</li> <li>Designated/Restricted Balance &amp; Activity</li> <li>Suggested steps: <ul> <li>Examine budget, actuals, commitments and % expended at summary level.</li> <li>Add Fiscal period/year for additional clarity on timing.</li> </ul> </li> <li>Additional detail available in: <ul> <li>Unrestricted Budget to Actual by FC – GL/CI Detail</li> <li>Designated/Restricted Balance &amp; Activity – GL/CI Detail</li> <li>Transaction Detail</li> </ul> </li> </ul> |  |

<sup>&</sup>lt;sup>1</sup> Each of the Funds Management (FM) reports referenced is in the Reporting/Accounting (FI)/**Funds Management (Distributed)** folder Last modified: 08/19/2015 1/4

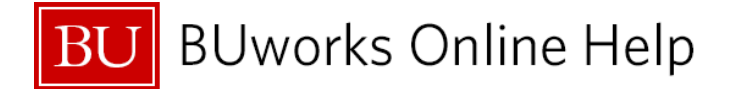

| Question                                   | Review and Analyze                                                                                                    | Unrestricted and Restricted/Designated FM Reports <sup>1</sup> and Actions                                                                                                    |
|--------------------------------------------|----------------------------------------------------------------------------------------------------|----------------------------------------------------------------------------------------------------|
| 2. Are your payroll totals reasonable?     | <ul> <li>a. Are the right people being charged against your accounts?</li> <li>b. Are the amounts paid correct?</li> <li>c. Is the timing correct?</li> <li>d. Is anyone missing?</li> </ul>                                                                                                    | Recommended for initial examination:         Unrestricted Budget to Actual by FC – GL/CI Detail or         Designated/Restricted Balance & Activity – GL/CI Detail         • Filter GL/Commitment Item to include payroll accounts <sup>i</sup> Additional detail available in:         Transaction Detail w/ Payroll Detail         Suggested steps:         • Filter to show only payroll transactions <sup>ii</sup> • Review names of employees paid – individually or by employee group <sup>iii</sup> • Review payment dates |
| 3. Are your non-payroll totals reasonable? | <ul> <li>a. Are all charges appropriate to your cost object and the GL account/commitment item charged?</li> <li>b. Are the charge amounts correct?</li> <li>c. Is the timing correct?</li> <li>d. Is anything missing?</li> <li>e. Evaluating PO and manual commitments can help detect issues with the actions; see question below.</li> </ul> | Recommended for initial examination:         Unrestricted Budget to Actual by FC – GL/CI Detail         Designated/Restricted Balance & Activity – GL/CI Detail         Suggested steps:         • Filter Commitment Item to exclude payroll accounts <sup>iv</sup> • Review Commitment Item amounts and dates         Additional detail available in:         Transaction Detail                                                                                                    |
| 4. Are your ISRs and FSRs reasonable?      | <ul> <li>a. Do the commitments and charges agree?</li> <li>b. Are you owed any credits?</li> <li>c. Is anything missing?</li> <li>d. Have all completed transactions been closed?</li> </ul>                                                                                                    | Recommended for initial examination:         Transaction Detail         Suggested steps:         • Filter GL/Commitment Item to select ISRs and FSRs <sup>v</sup> • Include travel-related items in filter <sup>vi</sup> • Examine the Characteristic FSR/ISR Number to identify individual events <sup>vii</sup> • Sort on commitments, as needed                                                                                                    |

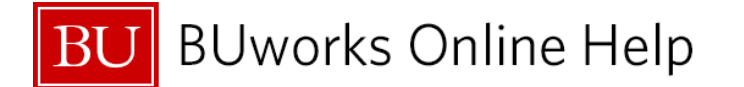

| Question |                                                                                               | Review and Analyze   |                                                                                                    | Unrestricted and Restricted/Designated FM Reports <sup>1</sup> and Actions                                                                                                    |  |
|----------|-----------------------------------------------------------------------------------------------|----------------------|----------------------------------------------------------------------------------------------------|----------------------------------------------------------------------------------------------------|--|
| 5.       | ls your revenue <u>detail</u><br>reasonable?                                                  | a.<br>b.<br>c.<br>d. | Are all revenue transactions appropriate to<br>the fund center and the commitment item?<br>Are the transaction amounts correct?<br>Is the timing correct?<br>Is anything missing?                                                                                                    | Recommended for initial examination:         Transaction Detail         Suggested steps:         Filter to show only revenues <sup>viii</sup> Review transaction sources, amounts and dates                                                                                                    |  |
| 6.       | Do your open<br>commitments make<br>sense? Examine Funds<br>Reservations &<br>Purchase Orders | a.<br>b.<br>c.       | For each commitment type, do the remaining<br>open commitments make sense?<br>For goods/services that have been received<br>and paid for, close corresponding<br>commitments <sup>2</sup> .<br>Manual Reservations other than those for<br>subcontracts will not be carried forward to<br>the next fiscal year. Do you have any manual<br>reservations that need to be re-created in the<br>next fiscal year? | Recommended for initial examination:         Transaction Detail         Suggested steps:         Variable Entry screen: Select Commitments when running the report (this will filter results to show only open commitments) <sup>ix</sup> Examine commitments with non-zero balance <sup>x</sup> Examine dates; how long has item been open?                                                                                    |  |
| 7.       | Review activity on a<br>restricted / designated<br>fund account                               | a.<br>b.<br>c.       | All the questions above regarding revenues<br>and expenses apply to activity in<br>Restricted/Designated Funds.<br>In addition, it's important to evaluate<br>Beginning Balances: Do the Beginning<br>Balances on your restricted or designated<br>Fund appear correct? Are they the same as<br>the ending balances in the Legacy system?<br>Are your expenses in compliance to the<br>fund's restrictions?   | Recommended for initial examination:         Designated/Restricted Balance & Activity         Suggested steps:         • Examine summary lines containing starting and ending balances, revenues, expenses, commitments and % expended         Additional detail available in:         Designated/Restricted Balance & Activity – GL/CI Detail         Suggested steps:         • Drill-down for additional detail as necessary |  |

<sup>&</sup>lt;sup>2</sup> Refer to the current commitment-close process identified by the Office of Sourcing & Procurement. Last modified: 08/19/2015 3/4

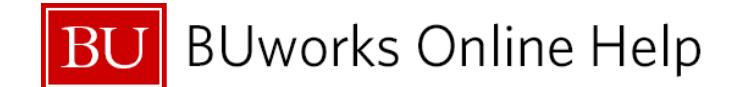

### **Referenced Help Guides**

The following documents provide additional information about the reports and techniques referenced in this document:

- BW How to Run FM Unrestricted Budget to Actual by Fund Center Report
- BW How to Run FM Designated-Restricted Balance and Activity Report
- BW How to Find Open Commitments
- BW How to Filter Report Data
- BW How to Add, Remove, or Move a Column in a Report
- BW How to Add a Result/Subtotal Line
- BW How to Filter Key Figures using the Condition Function
- BW QRG Useful SAP Account Numbers

# **Tips and Tricks**

- Use the preceding list of online help documents to learn more about reports and/or BW concepts such as filtering or creating a subtotal.
- The End Notes below provide more detail about suggested steps presented in this document.

Text for a clearer view of employee activity.

- <sup>iv</sup> Filter to exclude **GL/Commitment Items** in this range: 500010 500560.
- <sup>v</sup> Filter to select Commitment Items that have an account key beginning with 89, e.g., specify "89\*."
- vi Filter to select Commitment Items that contain text "trav" in the text description, e.g., specify "\*trav\*."
- vii Consider creating subtotals by FSR/ISR Number for additional detail.
- viii Filter to select GL/Commitment Item to show only those items with a leading "4," e.g., specify "4\*."
- <sup>ix</sup> Select commitments (value = 2) in **Commitment Vs Actual** field; group result by **PO Number** and/or **FM Document Number**; create subtotals by **PO Number**
- or FM Document Number.

<sup>x</sup> Use the Condition command to filter the **Amount** Key Figure.

<sup>&</sup>lt;sup>i</sup> Filter to show only **GL/Commitment Items** in this range: 500010 – 500560.

<sup>&</sup>quot; Filter Document Type to show only "Payroll Posting."

iii Group by Commitment Item: ensure this Characteristic is positioned to left of Text column containing employee name; consider moving Posting Date to right of